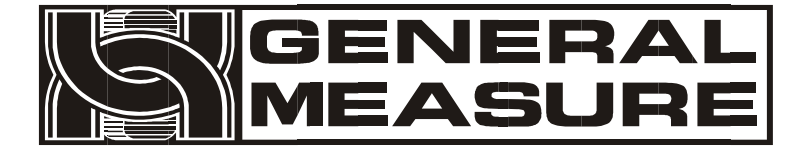

# Model no.: M02 User's Manual

110609010023 V01.00.06\_01 ©2015, Shenzhen General Measure Technology Co., Ltd reserves all copyright. Without permission from Shenzhen General Measure Technology Co., Ltd., Any corporations or person must not copy, spread, record or translate into other language by any forms.

Our company reserved the right to update user's manual without additional notice to customers by reason of update, so please visit our website or contact with our service person to get update information.

Website: http://www.szgmt.com.cn

### CONTENTS

| 1 General Description                              | 1   |
|----------------------------------------------------|-----|
| 1.1 Functions and Characteristics                  | 1   |
| 1.2 Front Panel                                    | 2   |
| 1.3 Rear Panel                                     | 4   |
| 1.4 Technical Specifications                       | 4   |
| 1.4.3 Digital:                                     | 5   |
| 2 Installation and Wiring                          | 6   |
| 2.1 Connection of Power Supply                     | 6   |
| 2.2 Connection of Load Cell                        | 6   |
| 2.2.1 6 wires connection                           | 7   |
| 2.3 I/O terminals                                  | 8   |
| 2.4 Optional Expansion Board Output                | 9   |
| 2.4.1 Serial Interface RS485 Output                | 9   |
| 2.4.2 Serial Interface RS232 output (Optional)     | .11 |
| 3 Calibration                                      | 12  |
| 3.1 Instruction                                    | .12 |
| 3.2 Flow Chart of Calibration                      | 13  |
| 3.3 Millivolt Value Display                        | .18 |
| 3.4 Calibration with Weights                       | 19  |
| 3.5 Millivolt Calibration                          | 19  |
| 3.6 Calibration Switch for Communication Interface | 22  |
| 3.7 Explanation for Calibration Parameters         | 22  |

| 24  |
|-----|
| 24  |
| 26  |
| 27  |
| 30  |
| 32  |
| 32  |
| 35  |
| 37  |
| 37  |
| 38  |
| .38 |
| 41  |
| 41  |
| 49  |
| 50  |
| 51  |
| 52  |
| 53  |
| 54  |
| 62  |
| 63  |
| 63  |
|     |

| 8.2 Password Setting                      | 63 |
|-------------------------------------------|----|
| 8.3 Factory Reset                         | 65 |
| 9 Display Testing                         | 67 |
| 10 Errors and Alarm Messages              | 68 |
| 11. Indicator model user-defined function | 69 |
| 12 Dimension of Indicator                 | 70 |

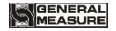

#### **1** General Description

M02 digital indicator is specially designed for weight transmitting in industrial fields.

This indicator has the features of small volume, plenty communicating commands, stable performance, easy operation and practicability. It can be widely applied to concrete and bitumen mixing equipment, metallurgy furnace and converter, chemical industry and feed, etc.

#### **1.1 Functions and Characteristics**

- > Small volume, unique design, easy operation
- > Applicable to all kinds of resistance strain gauge bridge load cell
- Front panel numerical calibration
- Multilevel of digital filter
- Automatic zero -tracking
- Automatically zero when powered on
- 4 set points
- 1 input and 2 outputs
- Optional communication interface:RS232 or RS485
- Calibration via serial interface or Ethernet

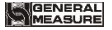

#### **1.2 Front Panel**

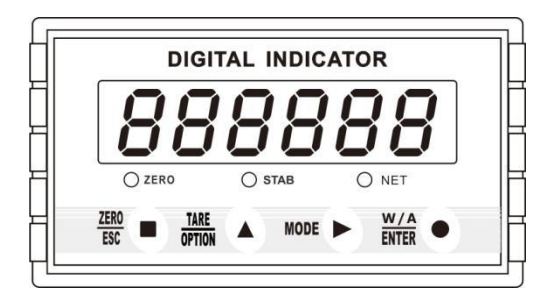

Main Display: 6 digits, for displaying weight and the information of parameters. Status Indicator Lamp:

- > **ZERO:** Light on when present weight is within  $0\pm 1/4d$ . the state of 110.
- STAB: Light on when changes of weight values are within the range of motion detecting during motion detecting time.
- > **NET:** Light on when indicator is in net weight status.

Keypad:

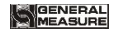

Set : Zero/Esc, exit from current operation or go previous. Long press the ZERO button to calibrate the ZERO point function. The calibration range of the ZERO point in the main interface is limited by the ZERO clearing range, and cannot exceed the zeroing range, but it is not limited by

OPTION

ZER

: Scroll optional values of parameter and to make flashing digit increase 1 while data inputting. Long press Tare key will proceed data transmission, and the light will be flicker, and update the F1.8 parameters

MODE

: Function selecting key, make flashing position move to the right digit when data inputting.

W/A ENTER

ENTER : Confirming Key. Confirm setting parameters or calibration and input data. Note: Under the status of gross weight, user could remove tare by pressing OPTION key, and if press Esc key in net weight mode, it will add tare weight, while it is zeroing under the status of net weight. It will show net weight value after tare, meanwhile the NET light is on.

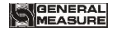

#### 1.3 Rear Panel

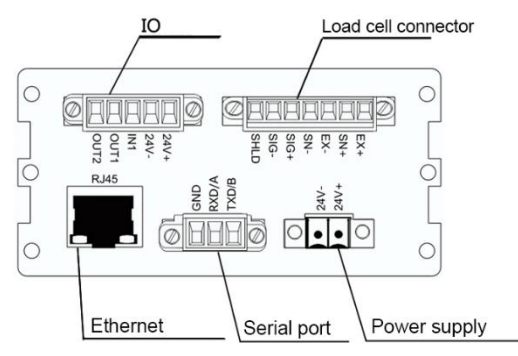

#### **1.4 Technical Specifications**

#### 1.4.1 Common:

Power supply: **DC24V±5%** Working temperature: **-10~40°**C

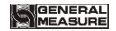

Max humidity: **90%R.H without dew** Power consumption: **About 10W** Dimension: **105×89×57 (mm)** 

#### 1.4.2 Analog:

Load cell power: DC5V 200mA (MAX) Input impedance: 10MΩ Zero steady range: 0.00~12mV(Load cell 3mV/V) Input sensitivity: 0.1uV/d Input range: 0.00~15mV(Load cell 3mV/V) Transfer mode: Sigma - Delta A/D conversion speed: 15, 30, 60, 120, 480, 960 times/sec Non-linearity: 0.01% F.S Gain drift: 10PPM/°C Display Precision: 1/100,000

#### 1.4.3 Digital:

Weight display: 6 digits red high-brightness LED Minus display: "-" Overload display: "OFL" Decimal point: 5 kinds (optional) Function keys: 4 keys soniferous keypad

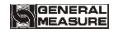

#### 2 Installation and Wiring

#### 2.1 Connection of Power Supply

M02 digital indicator connects DC24V power supply as follows:

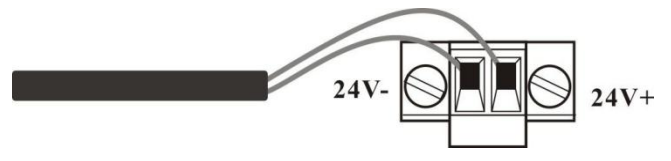

Power supply connection

#### 2.2 Connection of Load Cell

M02 digital indicator connects bridge type resistance strain gauge load cells by 6 wires or 4 wires as follows. When you use 4-wired load cells, you must bridge the SN+ with EX+ and bridge the SN- with EX-.

The signal definition of each port of the load cell connector is as follows:

EX+: Excitation+ EX-: Excitation- SN+: Sense+ SN-: Sense- SIG+: Signal+ SIG-: Signal-

| 6 wires | EX+ | SN+ | EX- | SN- | SIG+ | SIG- | Shield |
|---------|-----|-----|-----|-----|------|------|--------|
| 4 wires | EX+ |     | E   | X-  | SIG+ | SIG- | Shield |

2.2.1 6 wires connection

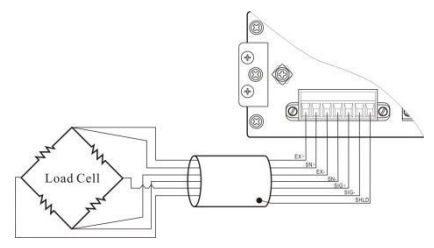

#### Note:

1. As load cell output sensitive analog signal, please use shield cable to separate with other cables, especially AC power.

2. 4 wires connection is suitable for short distance and stable temperature or low precision field, otherwise use 6 wires connection.

3. For more load cells parallel connection, their sensitivity (mV/V) should be same.

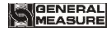

#### 2.3 I/O terminals

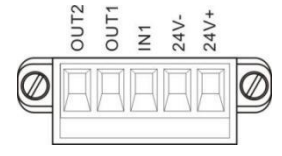

I/O tolerant definition as follows:

| Output |        |     | Input     |
|--------|--------|-----|-----------|
| OUT1   | Stable | IN1 | Reset all |
| OUT2   | OFL    |     |           |

Indicator input terminal connection:

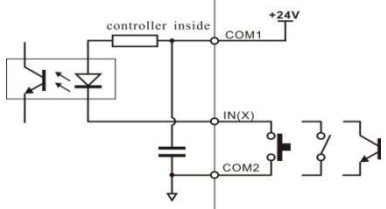

Indicator input terminal connection:

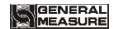

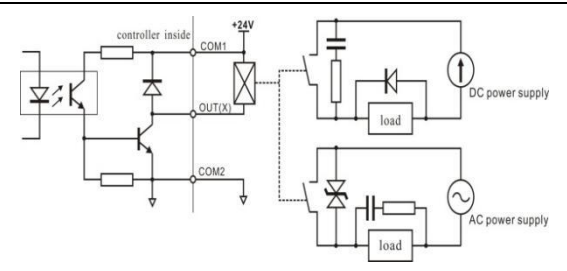

#### 2.4 Optional Expansion Board Output

M02 digital indicator supports RS232 or RS485 as optional output function,

please confirm it when place orders.

#### 2.4.1 Serial Interface RS485 Output

Serial Interface RS485 output is optional, please refer to chapter 6.0 for communication protocol.

RS485 serial interface connection:

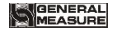

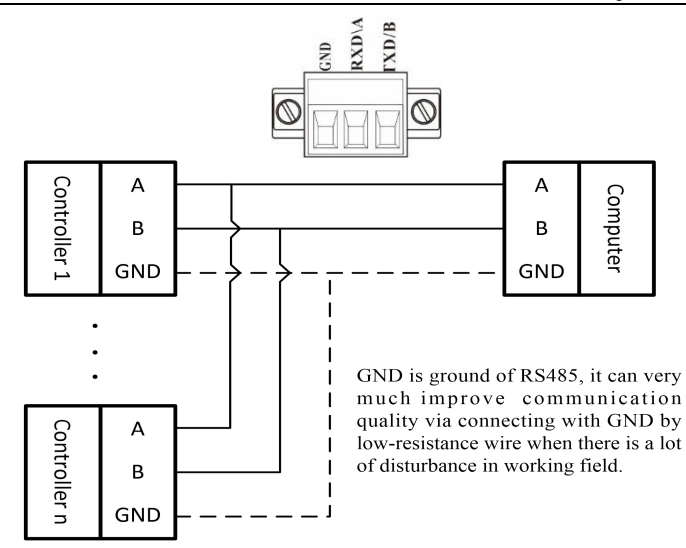

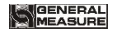

#### 2.4.2 Serial Interface RS232 output (Optional)

RS232 serial interface connection:

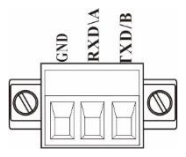

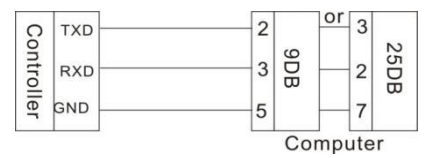

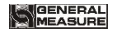

#### **3** Calibration

#### 3.1 Instruction

- (1) Calibration procedure must be executed when a M02 indicator is put in use at the first time, the preset parameters may no longer meet the user's needs, and any part of the weighing system was changed. Position of decimal point, minimum division, maximum capacity, zero, and gain can be set and confirmed through calibration.
- (2) If you want to set only one parameter, please press

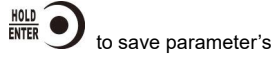

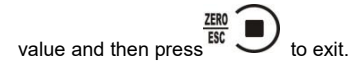

(3) Please see section **3.7** for parameters' instruction.

GENERAL

(4) Please record each value in the blank table in section 3.4 during calibration for the emergency use in future.

(5) See chapter 9 for error alarm message that may be displayed during calibration.

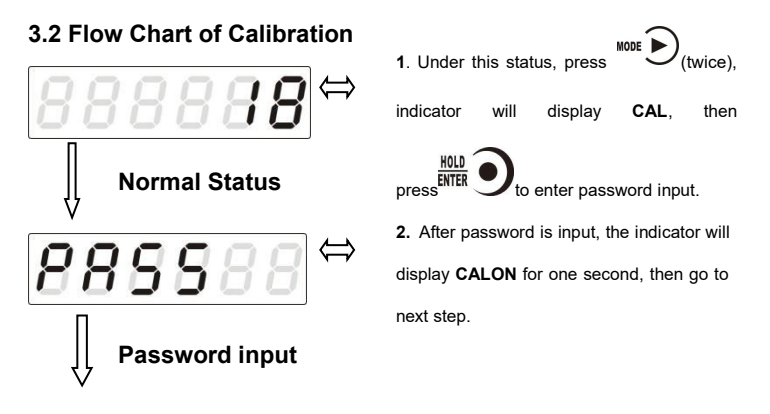

#### GENERAL

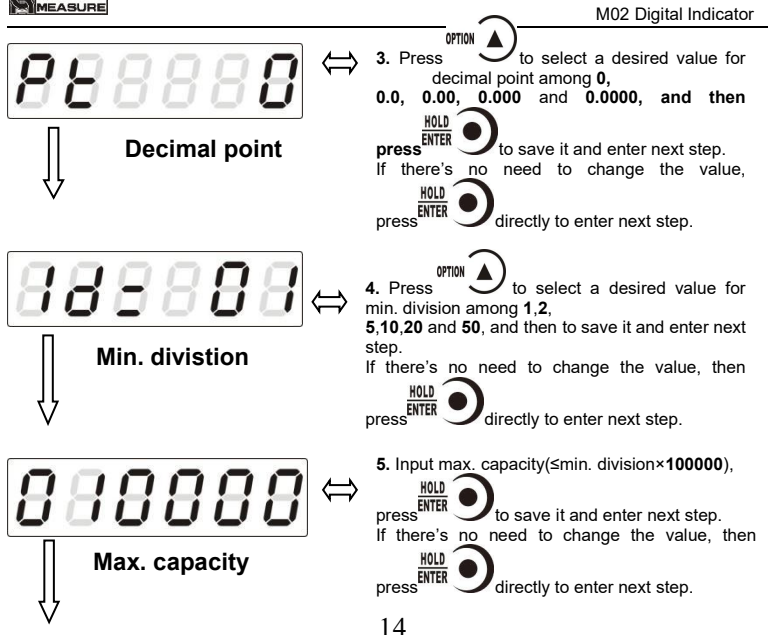

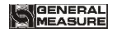

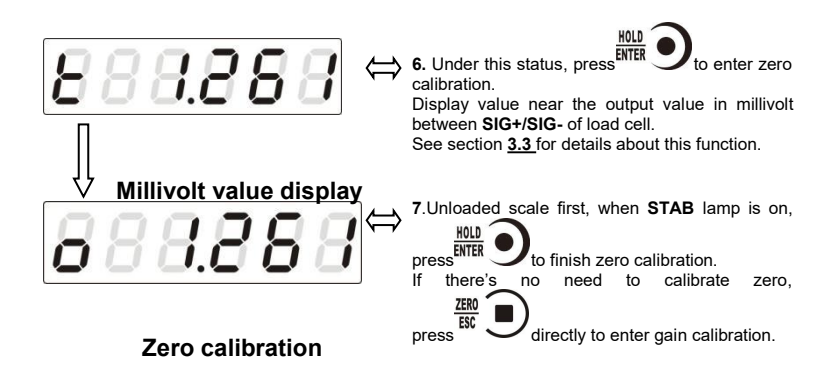

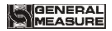

8. The process of gain calibration is as follows. If there's no need to do gain calibration, press

directly to enter serial ports calibration switch setting.

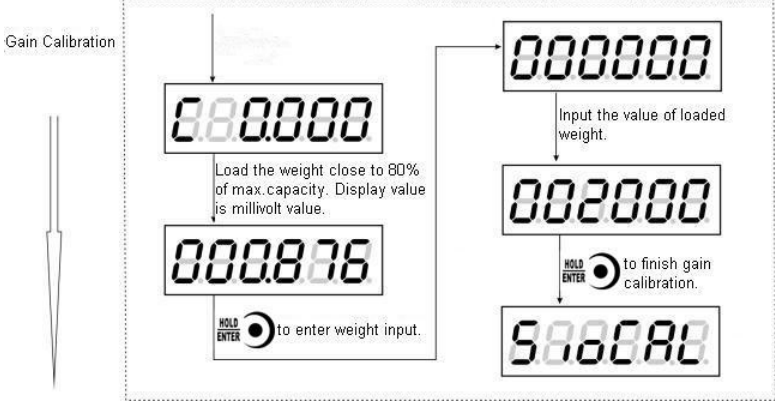

#### GENERAL

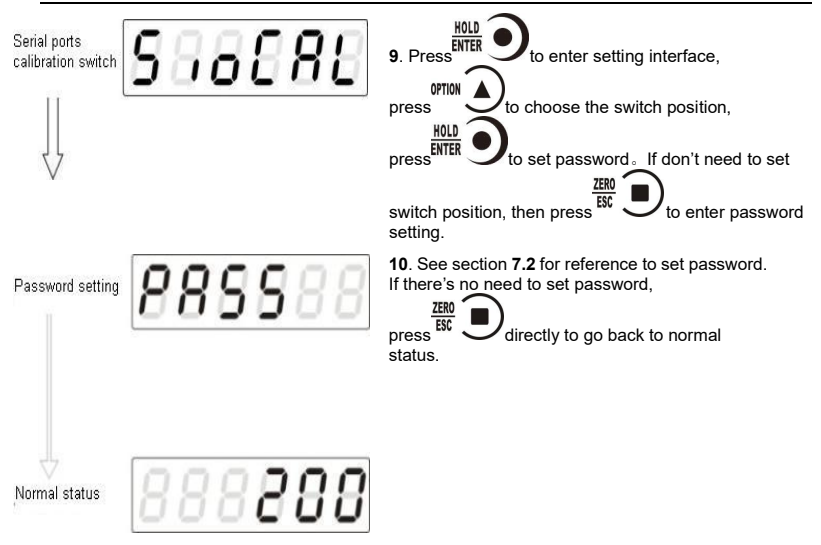

#### 3.3 Millivolt Value Display

This function is mainly used for system test, position-error test for weighing mechanism and linearity test for load cell.

#### 1. System Test

(1) If display data changes with loaded weight changes, it shows that connection of load cell is correct and weighing mechanism works well.

(2)If display value is OFL (or –OFL), it means that loaded weight on load cells is too large (or too small). Please unload the weight (or load more), if display value is still OFL (or –OFL), the possible reasons are as follows:

a. There is something wrong with weighing mechanism, please check and clear.

b. The connection of load cell is incorrect, please check and clear.

c. Load cells may be damaged, please replace.

#### 2. Position-error Test for Weighing Mechanism

Load a same weight on each corner of weighing mechanism and record displayed millivolt value respectively. If differences among these values are obvious, please adjust weighing mechanism.

#### 3. Linearity Test for Load Cell

Load same weight for several times, and record displayed value every time. If one or two values are obviously much larger or smaller than any others, it means that the linearity of load cell is bad.

## \*NOTE: Press 👜 🔳 to zero every time before weight is loaded.

#### 3.4 Calibration with Weights

During calibration with weight, please record the zero millivolt value, gain millivolt value and the loaded weight value in the blank table below. If it is not convenient to load a weight to calibrate, these values can be used for calibration without weights.

|   | Zero millivolt<br>value(mV) | Gain millivolt<br>value(mV) | Loaded<br>Weight | Date | Remarks |
|---|-----------------------------|-----------------------------|------------------|------|---------|
| 1 |                             |                             |                  |      |         |
| 2 |                             |                             |                  |      |         |
| 3 |                             |                             |                  |      |         |
| 4 |                             |                             |                  |      |         |
| 5 |                             |                             |                  |      |         |

#### 3.5 Millivolt Calibration

When it is not convenient to load a weight to calibrate, alibration can be done without weights using recorded data in the table in section 3.4.

However, this method is just used for some emergencies, it will make calibration result incorrect if load cells, or indicator has been replaced.

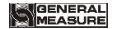

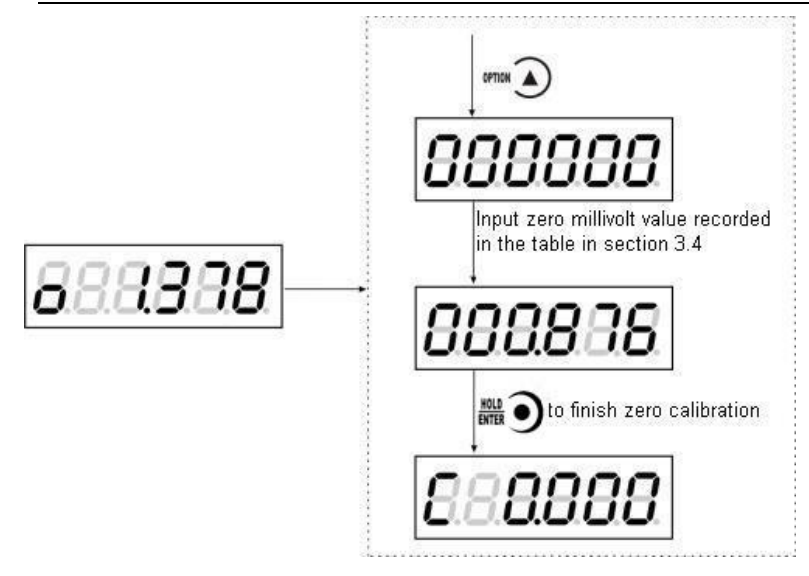

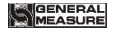

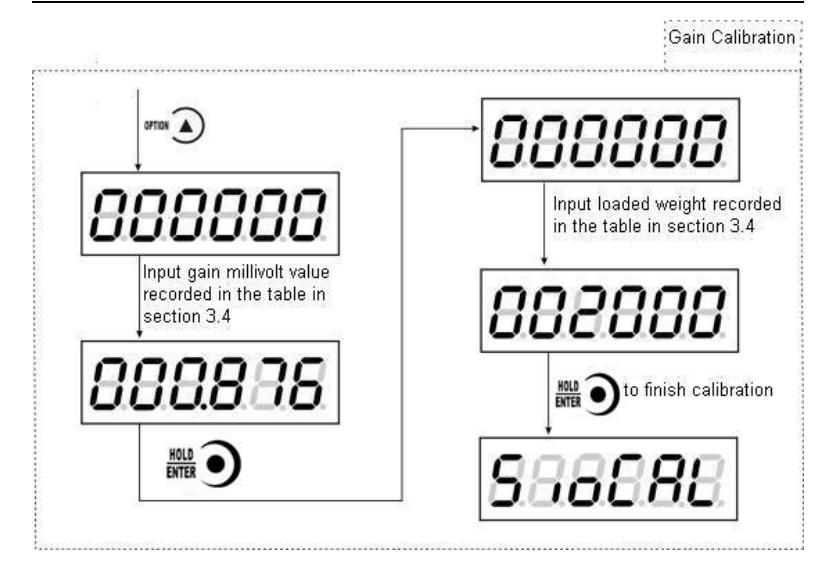

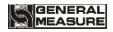

#### 3.6 Calibration Switch for Communication Interface

When calibrate the transmitter through serial port(  $R_S \ SP1$  or Modbus), must set to "ON" status for the calibration switch for communication interface.

#### 3.7 Explanation for Calibration Parameters

| Symbol | Parameter                                            | Types | Value of parameter            | Default |
|--------|------------------------------------------------------|-------|-------------------------------|---------|
| Pt     | Decimal Point                                        | 5     | 0 0.0 0.00 0.000 0.0000       | 0       |
| 1d     | Min. Division                                        | 6     | 1 2 5 10 20 50                | 1       |
| СР     | Max. Capacity                                        |       | ≤Min. Division× <b>100000</b> | 10000   |
| t      | Millivolt Value                                      |       |                               |         |
| o      | Zero                                                 |       |                               |         |
| с      | Gain                                                 |       |                               |         |
| SIOCAL | Switch for<br>Calibration<br>via serial<br>interface |       |                               | OFF     |
| PASS   | Password Setting                                     |       |                               | 000000  |

#### Log Table for Calibration Parameters

| Parameter             | Calibrated Value | Date | Remarks |
|-----------------------|------------------|------|---------|
| Decimal Point         |                  |      |         |
| Min. Division         |                  |      |         |
| Max. Capacity         |                  |      |         |
| Load cell sensitivity |                  |      |         |
| Password              |                  |      |         |

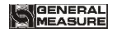

#### **4 Working Parameters Setting**

#### 4.1 Flow Chart of Working Parameters Setting

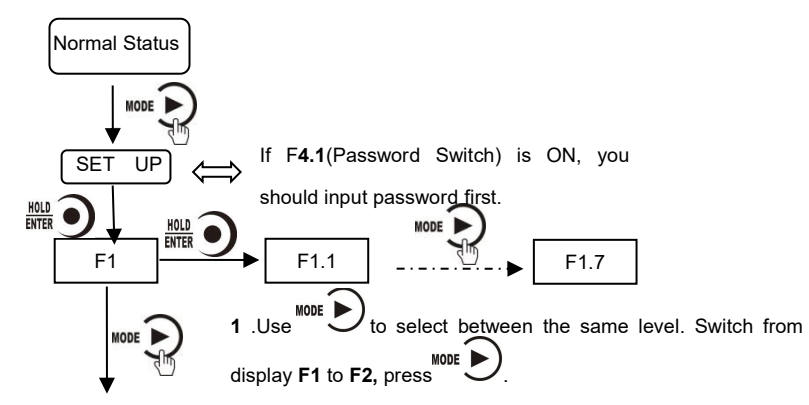

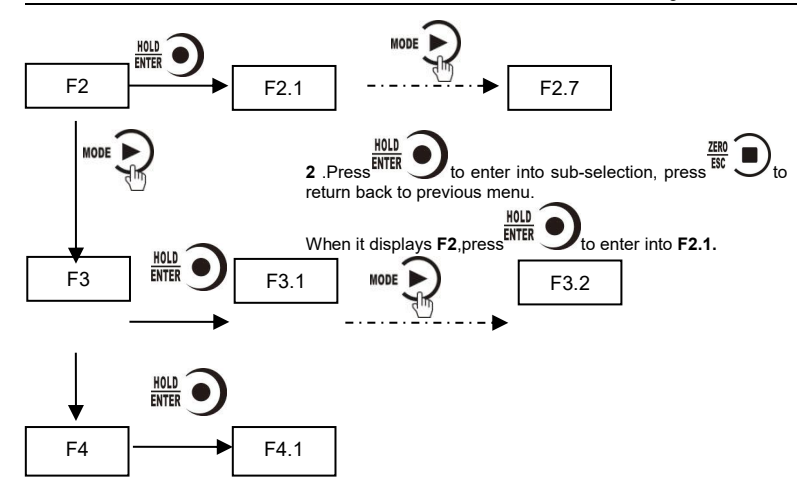

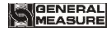

#### 4.2 Parameter Setting Method

M02 has 2 kinds of working parameters: Selection type and data type. For

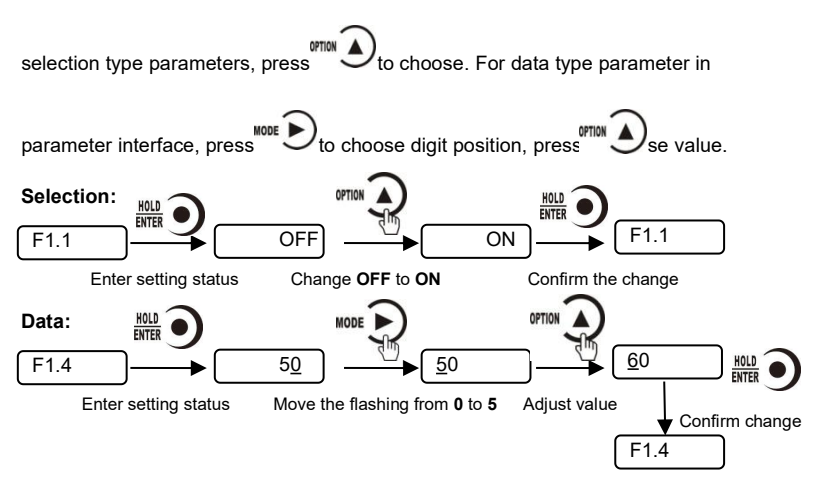

#### 4.3 Descriptions of Operation Parameters

| Code | Default | Description                                                                                                    |
|------|---------|----------------------------------------------------------------------------------------------------|
| F1   | Null    | The first major term of working parameter.                                                                                                    |
| F1.1 | OFF     | Switch for Auto-Zeroing when power-on,<br>OFF: disabled ON: enabled                                                                                 |
| F1.2 | 0       | Zero-tracking Range $(0 \sim 9d \text{ optional})$ .<br>This parameter is for automatic calibration, disabled when is set "0".                      |
| F1.3 | 0       | Motion Detecting Range $(0 \sim 9d \text{ optional})$<br>It is stable if the change is within range.                                                |
| F1.4 | 50      | Zeroing Range (00%~99% of Maximum capacity)                                                                                                    |
| F1.5 | 5       | Digital filtering parameter: (1-9 as optional)<br>0: without filtering<br>9: strongest digital filtering                                            |
| F1.6 | 0       | Stable filter parameter (the second filter based on the first filter) : (1-9 as optional)<br>0: without filtering<br>9: strongest digital filtering |
| F1.7 | 0       | A/D conversion rate: 120,480,960,15,30,60 as optional                                                                                               |

| F1.8 | 0     | 0 : NET indicating net weight ; 1 : NET indicating communication                                                                                                    |
|------|-------|----------------------------------------------------------------------------------------------------|
| F2   | Null  | The second major term of working parameter.                                                                                                    |
| F2.1 | 01    | Scale no., indicator no.                                                                                                    |
| F2.2 | 9600  | Baud rate of serial port:1200 / 2400 / 4800 / 9600 /<br>19200 / 38400 / 57600                                                                                                    |
| F2.3 | Cb920 | Serial ports communication mode:                                                                                                    |
|      |       | Modbus-RTU: MODBUS RTU mode;<br>r-Cont:SP1 continuous mode;<br>r-SP1: SP1 command mode;<br>tt:TOLEDOcontinuous mode;<br>Cb920: Cb920 continuous mode。<br>rE-Cont:rE continuous mode;<br>rE- rEAd:rEcommand mode;                                                           |
| F2.4 | 7-E-1 | <ul> <li>Data format:</li> <li>7-E-1: 7 data bit, even parity check, 1 stop bit;</li> <li>7-O-1: 7 data bit, odd parity check, 1 stop bit;</li> <li>8-E-1: 8 data bit, even parity check, 1 stop bit;</li> <li>8-O-1: 8 data bit, odd parity check, 1 stop bit;</li> </ul> |

|      |         | 8-n-1: 8 data bits, no parity check, 1 stop bit;                                                                                                    |
|------|---------|----------------------------------------------------------------------------------------------------|
|      |         | 8-n-2: 8 data bits, no parity check, 2 stop bits;                                                                                                    |
| F2.5 | HiLo    | <b>MODBUS dual-byte register storage turn</b> , <b>Hi Lo:</b> High byte in the front, low byte at the back; <b>Lo Hi:</b> Low byte in the front, high byte at the back |
| F2.6 | nONE    | Cont mode automatic sending time interval                                                                                                    |
| F2.7 | 0       | tt(TOLEDO continuous mode)If send the checksum。<br>0: not send, 1: send.                                                                                               |
| F3   | Null    | The third major term of working parameter.                                                                                                    |
| F3.1 | 0-255   | The first paragraph of IP, initial vale 192                                                                                                    |
| F3.2 | 0-255   | The second paragraph of IP, initial vale 168                                                                                                    |
| F3.3 | 0-255   | The third paragraph of IP, initial vale 1                                                                                                    |
| F3.4 | 0-255   | The fourth paragraph of IP, initial vale 1                                                                                                    |
| F3.5 | 1-65534 | Modbus-TCP communication port no., initial value 502                                                                                                    |
| F3.6 |         | Ethernet communication mode 0: b Tcp; 1: Cont                                                                                                    |
| F4   | Null    | The fourth major term of working parameter.                                                                                                    |
| F4.1 | OFF     | Parameters password setting switch.                                                                                                    |
| F4.2 | 000000  | Parameters password setting: Valid when F4.1 is ON                                                                                                    |

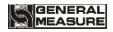

#### 4.4 Set point parameters

| Code  | Default | Description                                                              |
|-------|---------|--------------------------------------------------------------------------|
| P1-P4 | Null    | The first term of working parameters                                     |
| PX.1  | OFF     | Change of state if need stable                                           |
| PX.2  | 0.0     | Change of state minimum duration                                         |
| PX.3  | P1.3=1  | Condition of validity:<br>0: forbid;                                     |
|       | P2.3=5  | 1: <;                                                                    |
|       | P3.3=0  | 2: <-;<br>3: ==;                                                         |
|       | P4.3=0  | 4: >=;<br>5: >;                                                          |
|       |         | 6: !=; compare to minimum value                                          |
|       |         | 7: _<>_outside the range, need to set 2 edge value                       |
|       |         | 8: =<>=inside the range, need to set 2 edge value                        |
|       |         | 9: external trigger. If it's IO, do 1 state change for 1 trigger,        |
|       |         | if it's command, then decide according to valid or                       |
|       |         | invalid command.                                                         |
| PX.4  | 0       | Set value 1 (Set value 1 and set value 2, choose the minimum to compare) |

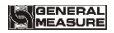

| PX.5 | 0 | Set value 2 |
|------|---|-------------|
|      |   |             |

Set point has 4 major terms which are user defined.
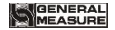

## 5 I/O Definition

# 5.1 I/O Definition

ENTER

3) Press

In the main display interface, press **MODE**  $\blacktriangleright$  4 times to display iodEF in the indicator. In this interface, press<sup>WIAE</sup>  $\bullet$  to enter the interface of custom setting of I/O module. If the password ON/OFF of working parameter F4.1 is set as ON, the password of working parameter needs to be entered before entering the custom setting of I/O module.

Operation steps of I/O module customization: After entering the interface of I/O module customization, 1) Press ENTER to modify the definition of OUT1

2) Press or to select the meaning code of I/O module

to confirm and return to the OUT1 interface

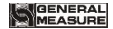

4) Press MODE ► to define the next I/O module, then press MODE ► to skip the current I/O module definition (keep the original definition) to set the next I/O module. The definition method is the same as the above three steps, which will not be repeated here. Press <sup>XEM</sup>/<sub>EC</sub> ■ to exit when the setup is complete.

Output/Input code table:

|      |             | Output                                                  |
|------|-------------|---------------------------------------------------------|
| Code | Definition  | Description                                             |
| 00   | None        | No definition                                           |
| 01   | Stable      | Effective output in stable status.                      |
| O2   | Overflow    | Effective output when overflow.                         |
| O3   | Sp <b>1</b> | Effective output when set point <b>1</b> status output. |
| 04   | Sp <b>2</b> | Effective output when set point <b>2</b> status output. |

| O5   | Sp <b>3</b> | Effective output when set point <b>3</b> status output.                                                                                                  |
|------|-------------|----------------------------------------------------------------------------------------------------|
| O6   | Sp <b>4</b> | Effective output when set point 4 status output.                                                                                                    |
|      |             | Input                                                                                                    |
| Code | Definitior  | Description                                                                                                    |
| 10   | None        | No definition                                                                                                    |
| 11   | Zeroing     | Effective input for zeroing, pulse input signals                                                                                                    |
| 12   | Sp <b>1</b> | If this signal is valid, Sp1 status will be regarded as invalid. Output valid state when comparision condition turns to invalid, and be effective again. |
| 13   | Sp <b>2</b> | If this signal is valid, Sp2 status will be regarded as invalid. Output valid state when comparision condition turns to invalid, and be effective again. |
| 14   | Sp <b>3</b> | If this signal is valid, Sp3 status will be regarded as invalid. Output valid state when comparision condition turns to invalid, and be effective again. |

GENERAL

| 15  | Sp <b>4</b>   | If this signal is valid, Sp4 status will be regarded as invalid. Output valid state when comparision condition turns to invalid, and be effective again. |
|-----|---------------|----------------------------------------------------------------------------------------------------|
| 16  | Reset all     | Reset all parameter value when this signal is valid.                                                                                                    |
| 17  | Tare/Add tare | Tare when the first valid signal. Add tare when second.                                                                                                  |
| 18  | Tare          | Tare when the signal is valid.                                                                                                    |
| 19  | Add tare      | Add tare when the signal is valid.                                                                                                    |
| 110 | I/0 define    | IO calibration lock, when I10 is defined, cannot be calibrated if the input is invalid.                                                                  |

# 5.2 I/O testing

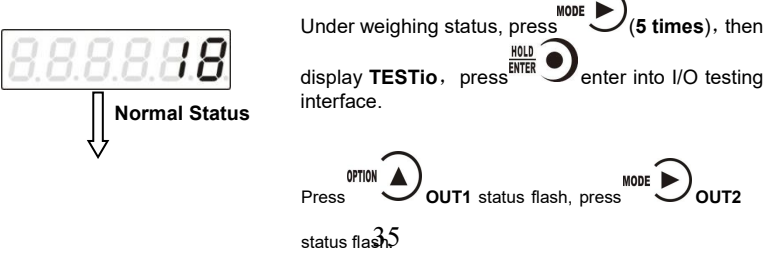

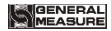

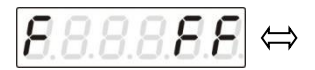

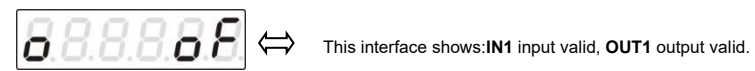

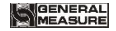

## **6 Serial Communication**

M02 has RS232 or RS485 as optional to realize communication with host computer and support r-Cont、r-SP1、Modbus(bus)、tt TOLEDO、Cb920、rECont protocols and rErEAD protocol.

Serial communication terminal please refer to chapter 2.4.2、2.4.3. Baud rate and communication format setting please refer to F2.2、F2.3 and F2.4.

## 6.1 r-Cont

Indicator will send weighing data to host computer without command. Data Format:

| STX | Scale | Channel | Status | Value | CRC | CR | LF |
|-----|-------|---------|--------|-------|-----|----|----|
|     | no.   | no.     |        |       |     |    |    |

Here:

STX ----- 1byte, start character 02H

Scale no. - 2bytes, 00~99

Status — 2bytes, high byte:40H; low byte definition as follows:

| D6   | D5   | D4              | D3           | D2                        | D1                     | D0                            |
|------|------|-----------------|--------------|---------------------------|------------------------|-------------------------------|
| Null | Null | G./N.<br>weight | +/-          | Zero<br>point             | OFL                    | Stable                        |
| 1    | 0    | 0               | 0: +<br>1: - | 0:<br>non/zero<br>1: zero | 0:<br>normal<br>1: OFL | 0: not<br>stable<br>1: stable |

Weight Value — 6 bytes; when weight is+(-)overflow, return to "space space OFL space"

CRC \_\_\_\_ 2 bytes,check sum

CR \_\_\_\_1 byte, 0DH

LF \_\_\_\_1 byte, 0AH

For example:

02 30 31 31 <u>40 41 20 20 20 37 30 30</u> 32 34 0D 0A

Means: stable, positive data, present weight 700

# 6.2 r-SP1

#### Code : ASCII

Operation code supported: W, write; R, read; C, calibrate; O, zero

#### 6.2.1 Parameters Code Chart

| Operation code | Para. code | Para. Name          | number of character |
|----------------|------------|---------------------|---------------------|
| R              | WT         | Read current status | 8                   |

# GENERAL

|     |         | and weight               |   |
|-----|---------|--------------------------|---|
| R   | SP      | Read set point status    | 4 |
| w   | DC      | Write mini. Division and | 8 |
|     |         | max. capacity            |   |
| R/W | PT      | Decimal point digit      | 1 |
| R   | DD      | Minimum division         | 2 |
| R   | CP      | Maximum capacity         | 6 |
| R/W | AC      | Auto. Zeroing switch     | 1 |
| R/W | TR      | Zero tracking range      | 1 |
| R/W | MR      | Stable range             | 1 |
| R/W | ZR      | Zeroing range            | 2 |
| R/W | FL      | digital filtering para.  | 1 |
| R/W | VC      | steady filtering         | 1 |
| R/W | AD      | AD sample rate           | 1 |
| R   | PO      | Set point output status  | 4 |
| R/W | P1M~P4M | Set point to judge if    | 1 |
|     |         | need stability           |   |
| R/W | P1T~P4T | Set point minimum        | 3 |
|     |         | duration time            |   |
| R/W | P1F~P4F | Set point comparison     | 1 |
|     |         | condition to judge       |   |
| R/W | P1L~P4L | Set point lower edge     | 6 |
|     |         | value to judge           |   |
| R/W | P1H~P4H | Set point upper edge     | 6 |
|     |         | value to judge           |   |

| R | АМ          | Absolute millivolt                        | 7: D6D5D4D3D2D1D0;<br>D6:+;D5-D0: corresponding ASCII for 6 digits<br>millivolt,Decimal point is fixed to 3 digits |  |  |  |  |
|---|-------------|-------------------------------------------|----------------------------------------------------------------------------------------------------|--|--|--|--|
| R | RM          | Relative zero point on millivolt          | 7: D6D5D4D3D2D1D0<br>D6 : +/-;D5-D0:corresponding ASCII for 6<br>digits, Decimal point is fixed to 3 digits        |  |  |  |  |
| С | ZY          | Zero calibration with<br>weight           |                                                                                                    |  |  |  |  |
| С | ZN          | Zero calibration<br>without weight        | 6                                                                                                    |  |  |  |  |
| С | GY          | Gain calibration with<br>weight           | 6                                                                                                    |  |  |  |  |
| С | GN          | Gain calibration<br>without weight        | 12                                                                                                    |  |  |  |  |
| 0 | CZ          | Zero clearing<br>command                  |                                                                                                    |  |  |  |  |
| 0 | P1S~<br>P4S | Setting the<br>corresponding set<br>point | Valid when 9,command valid when external<br>trigger and 1 status change for 1 external<br>Trigger                  |  |  |  |  |
| 0 | P1C~P4<br>C | Clear the<br>corresponding set<br>point   |                                                                                                    |  |  |  |  |
| R | ID          | Read ID No.                               | 6                                                                                                    |  |  |  |  |

#### 6.2.2 Error Code Explanation

In the communication mode, if the weight transmitter receives a data frame error, there will be an error code in the data frame sent to the computer. The error code is described as follows:

- 1: CRC check error
- 2: Operation code error
- 3: Parameters code error
- 4: Write data error
- 5: Operation invalid
- 6: Channel no. error

Note: Default channel no. of this indicator: 1 (31H)

#### 6.2.3 Command

Indicator will send weighing data to host computer after received command.

#### 6.2.3.1 Host computer read present status

Send command:

|            | o        |           |      |          |      |    |         |     |    |    |  |
|------------|----------|-----------|------|----------|------|----|---------|-----|----|----|--|
|            | STX      | Scale no. | Cha  | nnel No. | R    | WT | CRC     | CR  | LF |    |  |
| Correct    | response | e:        |      |          |      |    |         |     |    |    |  |
| STX        | Scale    | Channe    | el F | R WT     | Stat | us | Value   | CRC | CR | LF |  |
|            | no.      | No.       |      |          |      |    |         |     |    |    |  |
| Wrong      | response |           |      |          |      |    |         |     |    |    |  |
| <b>QTY</b> | Scale    | Channel   | υ    | W/T      | E    | En | or code | CRC | CR | LE |  |

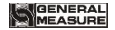

M02 Digital Indicator

| no. | No. |  |  |  |  |
|-----|-----|--|--|--|--|

Here :

STX — 1byte, start character, 02H

R-1 byte, 52H

WT-2 byte, 57H 54H

E-1 byte, 45H

Status — 2bytes, high byte: 40H; low byte definition as follows:

| D6   | D5   | D4              | D3           | D2                     | D1                  | D0                         |
|------|------|-----------------|--------------|------------------------|---------------------|----------------------------|
| Null | Null | G./N.<br>weight | +/-          | Zero point             | OFL                 | Stable                     |
| 1    | 0    | 0               | 0: +<br>1: - | 0: non/zero<br>1: zero | 0: normal<br>1: OFL | 0: not stable<br>1: stable |

Weight Value — 6 bytes; when weight is+ (-) overflow, return to "space oFL space"

For example:

02 30 31 31 <u>52 57 54</u> 30 31 0D 0A

Correct response: 02 30 31 31 52 57 54 <u>40 41 30 30 33 37 35 33</u> 33 36 0D 0A (stable present value 3753)

Wrong response: 02 30 31 31 52 57 54 45 31 31 39 0D 0A (CRC check error)

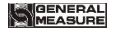

#### 6.2.3.2 Read other parameters

Send command:

|       | STX                | Sca         | ale no.        | Cł   | nannel    | No.         | R           | R Para. code |       | CR      | C     | CR   | LF    | 7  |
|-------|--------------------|-------------|----------------|------|-----------|-------------|-------------|--------------|-------|---------|-------|------|-------|----|
| Corr  | ect res            | ponse       | :              |      |           |             |             |              |       | •       |       |      |       | _  |
| STX   | Scal               | e no.       | Cha            | nnel | No.       | R           | Ра          | ra. co       | de    | Value   | 0     | CRC  | CR    | LF |
| Wror  | Wrong response:    |             |                |      |           |             |             |              |       |         |       |      |       |    |
| ST    | X So               | cale        | Chanr          | nel  | I R Para. |             |             | Е            | Error | code    | CF    | SC   | CR    | LF |
|       | r                  | 10.         | No.            |      |           | cod         | e           |              |       |         |       |      |       |    |
|       | Para. Value— 1byte |             |                |      |           |             |             |              |       |         |       |      |       |    |
|       | Para. c            | ode-        | — <b>2</b> by  | tes, |           |             |             |              |       |         |       |      |       |    |
| For e | exampl             | e:          |                |      |           |             |             |              |       |         |       |      |       |    |
| 02 3  | 0 31 31            | <u>52 4</u> | <u>D 52</u> 38 | 39   | 0D 0A     |             |             |              |       |         |       |      |       |    |
| Corr  | ect res            | ponse       | · 02 30        | ) 31 | 31 52     | 4D 52       | <u>36</u> 3 | 34 33 (      | 0D 0A | (stable | ran   | ge:  | 6)    |    |
| Wror  | ng resp            | onse:       | 02 30 3        | 1 31 | 53 4D     | 52 <u>4</u> | <u>5 32</u> | 30 39        | 0D 0A | Opera   | ation | code | error | .) |
| 6.2.3 | .3 Wri             | te ma       | x. Capa        | city | and n     | nin. Di     | ivisi       | on           |       |         |       |      |       |    |

Send command:

| STX | K Sca     | le            | Chanr | nel | w     | DC  | Div  | ision |   | Max.  |      | CRC | CR | LF |
|-----|-----------|---------------|-------|-----|-------|-----|------|-------|---|-------|------|-----|----|----|
|     | no.       |               | No.   |     |       |     | valu | le    |   | capad | city |     |    |    |
| Co  | rrect res | sponse        | e:    |     |       |     |      |       |   | _     | -    |     |    | _  |
| ſ   | STX       | STX Scale no. |       | Cha | annel | No. | W    | DC    | 0 | Κ     | CRO  | CR  | LF |    |
|     |           |               |       |     |       |     |      |       |   |       |      |     |    |    |

Wrong response:

M02 Digital Indicator

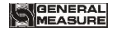

| STX | Scale | Channel | W | DC | Е | Error code | CRC | CR | LF |
|-----|-------|---------|---|----|---|------------|-----|----|----|
|     | no.   | No.     |   |    |   |            |     |    |    |

Here:

DC-2 bytes, 44H 43H

O-1 byte, 4FH

K-1 byte, 4BH

Division value-2 bytes, 1/2/5/10/20/50

Max. capacity—6 bytes

For example:

02 30 31 31 <u>57 44 43 30 35 30 31 30 30 30 30</u> 36 30 0D 0A(division value 5, Max capacity 10000)

Correct response: 02 30 31 31 57 44 43 4F 4B 32 34 0D 0A

Wrong response: 02 30 31 31 57 44 43 45 35 39 32 0D 0A (Operation can't execute)

#### 6.2.3.4 Write other parameters

Send command:

| STX | Scale | Channel | W | Para. | Para. | CRC | CR | LF |
|-----|-------|---------|---|-------|-------|-----|----|----|
|     | no.   | No.     |   | code  | value |     |    |    |

Correct response:

| STX | Scale | Channel | W | Para. | 0 | Κ | CRC | CR | LF |
|-----|-------|---------|---|-------|---|---|-----|----|----|
|     | no.   | No.     |   | code  |   |   |     |    |    |

Wrong response:

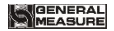

| STX | Scale | Channel | W | Para. | Е | Error | CRC | CR | LF |
|-----|-------|---------|---|-------|---|-------|-----|----|----|
|     | no.   | No.     |   | code  |   | code  |     |    | 1  |

For example:

02 30 31 31 57 5A 52 35 30 30 38 0D 0A (Write zeroing range to 50)

Correct response: 02 30 31 31 57 5A 52 4F 4B 36 31 0D 0A

Wrong response: 02 30 31 31 57 5A 53 45 33 32 38 0D 0A (Para. Code error)

#### 6.2.3.5 Calibration Zero

#### 1) Calibrate zero as per current weight (with weight)

Send command:

|     |                 | ST  | Γ <b>X</b> | Sc  | ale n | 0.      | Char   | nnel N | ۱o. | С  | ΖY   | CF    | RC | CF | 2 L | F  |    |
|-----|-----------------|-----|------------|-----|-------|---------|--------|--------|-----|----|------|-------|----|----|-----|----|----|
| Cor | rect            | res | pon        | se: |       |         |        |        |     |    |      |       |    |    |     |    | _  |
|     | ST              | X   | Sc         | ale | no.   | Cha     | nnel N | lo.    | С   | ΖY | 0    | κ     | CF | 2X | CR  | LF |    |
| Wro | Wrong response: |     |            |     |       |         |        |        |     |    |      |       |    |    |     |    |    |
| ST) | (               | Sca | le n       | о.  | Cha   | annel I | No.    | С      | ΖY  | E  | Erro | r cod | le | CF | C   | CR | LF |
|     | He              | re: |            |     |       |         |        |        |     |    |      |       |    |    |     |    |    |
|     | -               |     | la com     |     |       |         |        |        |     |    |      |       |    |    |     |    |    |

Z-1 byte, 5AH

Y-1 byte, 59H

For example:

02 30 31 31 <u>43 5A 59</u> 39 34 0D 0A

Correct response:02 30 31 31 43 5A 59 4F 4B 34 38 0D 0A

Wrong response: 02 30 31 34 43 5A 59 45 36 32 30 0D 0A (channel no. error)

M02 Digital Indicator

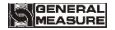

#### 2) Input millivolt calibration zero in the chart (without weight)

Send command:

| 0010  | command.                     |         |            |      |             |       |       |             |        |        |        |     |       |    |    |
|-------|------------------------------|---------|------------|------|-------------|-------|-------|-------------|--------|--------|--------|-----|-------|----|----|
| STX   | Scale no.                    | Chan    | nel No.    | С    | Z           | ZN    | Zer   | o m         | nilliv | olt va | alue   | С   | RC    | CR | LF |
| Corr  | ect response:                |         |            |      |             |       |       |             |        |        |        |     |       |    |    |
|       | STX Scale                    | no.     | Channel    | No   | ).          | С     | ZN    |             | 0      | Κ      | CR     | C   | CR    | LF | 7  |
| Wror  | ng response:                 |         |            |      |             |       |       |             |        |        |        |     |       |    | _  |
| STX   | Scale no.                    | Cha     | nnel No.   |      | С           | ZN    | I E   |             | Err    | or co  | de     | С   | RC    | CR | LF |
|       | Here:                        |         |            |      |             |       |       |             |        |        |        |     |       |    |    |
|       | ZN——2 byte                   | s, 5AH  | H4EH       |      |             |       |       |             |        |        |        |     |       |    |    |
|       | Zero millivolt value—6 bytes |         |            |      |             |       |       |             |        |        |        |     |       |    |    |
| For e | For example:                 |         |            |      |             |       |       |             |        |        |        |     |       |    |    |
| 02 3  | 0 31 31 <u>43 5A</u>         | 4E 30   | 31 32 36 3 | 31 : | <u>30</u> 3 | 38 31 | 0D    | 0A          |        |        |        |     |       |    |    |
| Corr  | ect response:                | 2 30 3  | 1 31 43 5/ | 44   | E 41        | F 4B  | 33 3  | <b>37 0</b> | )D 0   | Α      |        |     |       |    |    |
| Wror  | ng response:02               | 2 30 31 | 31 43 5A   | 4E   | E 45        | 34 3  | 30 34 | 1 O C       | 0 O A  | (W     | rite d | ata | error | )  |    |
| 6 2 2 | Coin colibu                  | ation   |            |      |             |       |       |             |        |        |        |     |       |    |    |
| 0.2.3 | .o Gain canbi                | ation   |            |      |             |       |       |             |        |        |        |     |       |    |    |
| 1) V  | Vith weights                 |         |            |      |             |       |       |             |        |        |        |     |       |    |    |
| Send  | d command:                   |         |            |      |             |       |       |             |        |        |        |     |       |    |    |
| STX   | Scale no.                    | C       | hannel No  | D.   | 0           | 2     | GY    | W           | /eial  | nt va  | lue    | С   | RC    | CR | LF |

Correct response:

| STX   Scale no.   Channel No.   C   GY   O   K   CRC   CR   LF | STX | Scale no. | Channel No. | С | GY | 0 | ĸ | CRC | CR | LF |
|----------------------------------------------------------------|-----|-----------|-------------|---|----|---|---|-----|----|----|
|----------------------------------------------------------------|-----|-----------|-------------|---|----|---|---|-----|----|----|

Wrong response:

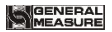

M02 Digital Indicator

|     | STX               | Scale no.               | Channel No.        | С            | GY            | Е    | Error code           | CRC        | CR             | LF    |  |  |  |  |  |
|-----|-------------------|-------------------------|--------------------|--------------|---------------|------|----------------------|------------|----------------|-------|--|--|--|--|--|
|     | ŀ                 | Here:                   |                    |              |               |      |                      |            |                |       |  |  |  |  |  |
|     | 0                 | GY——2 bytes             | 5, 47H 59H         |              |               |      |                      |            |                |       |  |  |  |  |  |
|     | V                 | Weight value—           | -6 bytes: Write i  | n we         | ight va       | lue  |                      |            |                |       |  |  |  |  |  |
|     | For e             | xample:                 |                    |              |               |      |                      |            |                |       |  |  |  |  |  |
|     | 02 30             | ) 31 31 <u>43 47 5</u>  | 9 30 30 30 32 30   | <u>30</u> 3  | 6 35 OI       | D 0A | (Write in: wei       | ght value  | e 200)         |       |  |  |  |  |  |
|     | Corre             | ect response: 0         | 2 30 31 31 43 47   | 59 4I        | F 4B 3        | 2 39 | 0D 0A                |            |                |       |  |  |  |  |  |
|     | Wron              | g response: 02          | 2 30 31 35 43 47 5 | 59 <u>45</u> | <u>36</u> 30  | 32 0 | D 0A (Channe         | el no. err | or)            |       |  |  |  |  |  |
|     | 2) W              | /ithout weight          | s                  |              |               |      |                      |            |                |       |  |  |  |  |  |
|     | Send              | command:                |                    |              |               |      |                      |            |                |       |  |  |  |  |  |
| STX | Scale             | e no. 🛛 Chann           | el No. C GN        | Ga           | in milli      | volt | Weight value         | CR0        | C CF           | R LF  |  |  |  |  |  |
|     | Correct response: |                         |                    |              |               |      |                      |            |                |       |  |  |  |  |  |
|     |                   | STX Scale r             | no. Channel No     | ).           | CG            | ΪN   | O K CRO              | C CR       | LF             | ]     |  |  |  |  |  |
|     | Wron              | g response:             |                    |              |               |      |                      |            |                |       |  |  |  |  |  |
|     | STX               | Scale no.               | Channel No.        | C            | GN            | E    | Error code           | CRC        | CR             | LF    |  |  |  |  |  |
|     | F                 | lere:                   |                    |              |               |      |                      |            |                |       |  |  |  |  |  |
|     | C                 | Gain millivolt—         | —6 bytes           |              |               |      |                      |            |                |       |  |  |  |  |  |
|     | V                 | Weight value—           | —6bytes            |              |               |      |                      |            |                |       |  |  |  |  |  |
|     | For e             | xample:                 |                    |              |               |      |                      |            |                |       |  |  |  |  |  |
|     | 02 30             | ) 31 31 <u>43 47</u>    | 4E 30 30 31 39     | 34 3         | <u>0 30 3</u> | 0 30 | <u>32 30 30</u> 35 3 | 36 OD 0    | <b>A</b> (Writ | e in: |  |  |  |  |  |
|     | weigh             | nt value <b>200</b> , o | corresponding gain | n mill       | ivolt 0.      | 194) | )                    |            |                |       |  |  |  |  |  |
|     | Corre             | ect response: 0         | 2 30 31 31 43 47   | 4E 4         | F 4B 3        | 1 38 | 0D 0A                |            |                |       |  |  |  |  |  |
|     |                   |                         |                    |              |               |      |                      |            |                |       |  |  |  |  |  |

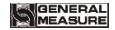

Wrong response: 02 30 31 31 43 48 4E 45 33 38 35 0D 0A (Para. Code error)

#### 6.2.3.7 Zeroing

Send command:

|     |                                                                | STX     | 5    | Scale i | no.   | Cha    | innel l | No.   | 0    | CZ    | CRC    | ; | CR  | LF  |    |    |
|-----|----------------------------------------------------------------|---------|------|---------|-------|--------|---------|-------|------|-------|--------|---|-----|-----|----|----|
| Cor | rect r                                                         | espon   | se:  |         |       |        |         |       |      |       |        |   |     |     |    |    |
|     | STX   Scale no.   Channel No.   O   CZ   O   K   CRC   CR   LF |         |      |         |       |        |         |       |      |       |        |   |     |     |    |    |
| Wro | Nrong response:                                                |         |      |         |       |        |         |       |      |       |        |   |     |     |    |    |
| ST  | X S                                                            | Scale n | 0.   | Cha     | innel | No.    | 0       | CZ    | E    | Erro  | r code |   | CRC | ) ( | CR | LF |
| For | exan                                                           | nple:   |      |         |       |        |         |       |      |       |        |   |     |     |    |    |
| 02  | 30 31                                                          | 31 4F   | 43   | 5A 38   | 34 0  | D 0A   |         |       |      |       |        |   |     |     |    |    |
| Cor | rect r                                                         | espon   | se ( | 12 30   | 31.3  | 1 4F 4 | 3 54    | 4F 4I | 3 33 | 38 OD | 0Δ     |   |     |     |    |    |

Wrong response: 02 30 31 31 4F 43 5A 45 35 30 36 0D 0A (Operation can't execute)

#### 6.2.3.8 CRC computation

All the values in front of the parity byte add together and convert to decimal data, then convert the last 2 bytes to **ASCII** code (decade in front and the unit at the back). For example

The following is a frame of data:

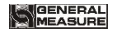

Add 02~5A: 180(Hex),convert to decimal data: 384. We can calculate from this that the check code is 38,34 for the data frame.

## 6.3 tt TOLEDO Protocol

When choose "tt" protocol in working parameter F2.3, indicator will send datas in continuous mode with TOLEDO protocol.

Continuous sending mode format as below:

| 1   | 2 | 3 | 4 | 5 | 6 | 7 | 8 | 9 | 10 | 11 | 12 | 13 | 14 | 15 | 16 | 17 | 18 |
|-----|---|---|---|---|---|---|---|---|----|----|----|----|----|----|----|----|----|
| STX |   |   |   |   |   |   |   |   |    |    |    |    |    |    |    | 0D |    |

A B C display weight(6 bytes) 6pcs 30H

Checksum

Here:start character is standard ASII start character 02(STX)

status byte **A** definition as below:

| D0 | 0 | 1 | 0 | 1 | 0 |
|----|---|---|---|---|---|
| D1 | 1 | 1 | 0 | 0 | 1 |
| D2 | 0 | 0 | 1 | 1 | 0 |

M02 Digital Indicator

| Decimal point | x | .x | .xx | .xxx | .xxxx |
|---------------|---|----|-----|------|-------|
|---------------|---|----|-----|------|-------|

D3 D4 D6 is 0(not change) D5 is 1(not change)

status byte **B** definition as below:

| D6           | D5           | D4           | D3                 | D2               | D1         | D0           |
|--------------|--------------|--------------|--------------------|------------------|------------|--------------|
| Status       |              |              | Stable             | Overflow         | symbol     | G.W.         |
| ls O         | ls 1         | ls 1         | <b>1</b> -unstable | 1-overflow       | 1-negative | ls O         |
| (not change) | (not change) | (not change) | 0-stable           | <b>0</b> -normal | 0-positive | (not change) |

status byte C is reserved, output 20H.

## 6.4 Cb920

When **F2.3=Cb920** in working parameter, indicator will send weighing data continuously without command under **Cb920** protocol.

Data format:

| Status | , | G.W. | 0/1 | Symbol | Display | Unit | CR | LF |
|--------|---|------|-----|--------|---------|------|----|----|
|--------|---|------|-----|--------|---------|------|----|----|

Here :

- Status 2 bytes, OL: (4FH 4CH ) OFL: ST: (53H 54H )Stable: US: (55H 53H )unstable
  - , 1 byte, separator 2CH
- G.W. ---- 2 bytes, GS: gross weight 47H 53H
- 0/1 1 byte, (30H/31H) interleaved transmission
- Symbol 1 byte, 2BH (+), 2DH (-)
- Display 7 bytes, including decimal point
- Unit 2 bytes, blank space (20H 20H)
- CR 1 byte, 0DH
- LF 1 byte, 0AH

For example: When indicator send the following automatically:

#### 53 54 2C 47 53 31 2B 20 20 31 39 30 2E 31 20 20 0D 0A

Means: Stable, G.W., Data value is positive, current weight is 190.1

## 6.5 rECont

Indicator will send weighing data to the upper computer continuously without any command.

Return data frame format specification:

| Status | ,  | GS    | ,  | +/-   | Display | Unit  | CR | LF |
|--------|----|-------|----|-------|---------|-------|----|----|
| 2bytes | 2C | 47 53 | 2C | 2B/2D | 7bytes  | 6B 67 | 0D | 0A |

Here:

Status — 2 bytes, OL(OFL):4FH 4CH; ST(stable):53H 54H; US(unstable):55H 53H

Display value — 7bytes, including decimal point, high byte is blank if no decimal point.

For example: When indicator send the following automatically:

#### 53 54 2C 47 53 2C 2B 30 31 31 2E 31 32 30 6B 67 0D 0A

Means: Stable, Data value is positive, display value is 11.120kg

## 6.6 rEREAD

Indicator will send weighing data to the upper computer under command.

Data format:

| Data    | R   | E   | Α   | D   | CR  | LF  |
|---------|-----|-----|-----|-----|-----|-----|
| explain | 52H | 45H | 41H | 44H | 0DH | 0AH |

The return data frame is the same with that of **rECont** protocol, please refer to **rECont**.

- Zero clearing command: ZERO ON<CR><LF> : 5A 45 52 4F 20 4F 4E 0D 0A Return YES<CR><LF> or NO? <CR><LF>
- Calibration zeroing command: TARE ON<CR><LF> : 54 41 52 45 20 4F 4E 0D 0A Return YES<CR><LF> or NO? <CR><LF>
- 3) Read ID no.: GET ID<CR><LF> : 47 45 54 20 49 44 0D 0A

Return ASCII code with 6 digits ID no.

#### 6.7 Modbus

Indicator uses **RTU mode or ModBus-TCP mode** to communicate, every 8-byte byte of the message are divided into 2pcs of 4-byte hexadecimal characters to transmit at binary code.

Code: Binary

Function code:

| Function code | Definition               | Description                                   |
|---------------|--------------------------|-----------------------------------------------|
| 03            | read the register        |                                               |
| 06            | preset single register   |                                               |
| 16            | preset several registers | Command only support preset double registers. |

| 01 | read coil  | The leventh unit is hade  |
|----|------------|---------------------------|
| 05 | write coil | i në lëngth unit is bytë. |

#### Exception code response

| Code | Definition                             | Description                                                                              |
|------|----------------------------------------|------------------------------------------------------------------------------------------|
| 02   | Illegal data address                   | Data address received from error code is not allowed                                     |
| 03   | Illegal data value                     | Data wrote in is not in permissible range                                                |
| 04   | machine fault                          | When indicator is trying to execute operation required, unrecoverable error is produced. |
| 07   | Unsuccessful<br>programming<br>request | Command received can't be executed under current condition.                              |

#### 6.7.1 Modbus communication address

| PLC addr.                                             | Display<br>addr. | Description                                                |
|-------------------------------------------------------|------------------|------------------------------------------------------------|
| The following items are only-read register(code 0x03) |                  |                                                            |
| 40001                                                 | 0000             | Present weight value(4bytes including sign characters, the |
| 40002                                                 | 0001             | high byte is in the front)                                 |

M02 Digital Indicator

| 40003   | 0002         | D15—D14D5—D4 — D3—— D2 ——D1——D0                     |
|---------|--------------|-----------------------------------------------------|
|         |              | All is 0 0:+ 0:non-zero 0:normal 0:unstable         |
|         |              | 1:- 1: zero 1:OFL 1:stable                          |
| 40004   | 0003         |                                                     |
| 40006   | 0005         | Reserve(permit to read, reading value is 0 )        |
| The fol | lowing items | s are two bytes and are available to read and write |
|         | (w           | rite code 0x06, read code 0x03)                     |
| 40007   | 0006         | Zeroing(zeroing when write in non-zero value)       |
| 40008   | 0007         | Automatically zeroing when power on (0: OFF; 1: ON) |
| 40009   | 0008         | Zero tracking range (0-9d)                          |
| 40010   | 0009         | Stable range (0-9d)                                 |
| 40011   | 0010         | Zeroing range (0%-99%)                              |
| 40012   | 0011         | Digit filter parameters(0-9)                        |
| 40013   | 0012         | Stability filter series(0-9)                        |
| 40014   | 0013         | AD sample rate: 0:15/s 1:30/s 2:60/s 3: 120 /s      |
|         |              | 4:480/s 5:960/s                                     |
| 40015   | 0014         | Reserved                                            |
| 40016   | 0015         | Communication indicating switch                     |

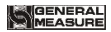

|                                     |               | 0: NET indicating net weight; 1: NET indicating<br>communication    |  |
|-------------------------------------|---------------|---------------------------------------------------------------------|--|
| 40017~<br>40018                     | 0016~<br>0017 | Reserved                                                            |  |
| 40019                               | 0018          | Decimal point place (0:0,1:0.0,2:0.00,3:0.000,4:0.0000)             |  |
| 40020                               | 0019          | Minimum division (1/2/5/10/20/50)                                   |  |
|                                     | The follow    | ving items are available to read and write                          |  |
| (writing code 0x10, read code 0x03) |               |                                                                     |  |
| 40021                               | 0020          |                                                                     |  |
| 40022                               | 0021          |                                                                     |  |
| 40023                               | 0022          | Zero calibration with weights: write in 1 and calibrate zero        |  |
| 40024                               | 0023          | with the current weight.                                            |  |
|                                     |               | Read: Absolute millivolt of current load cell                       |  |
| 40025                               | 0024          | Zero calibration without weights: Write millivolt value at          |  |
| 40026                               | 0025          | zero; Write in range (load cell <b>3mV/V</b> :millivolt value range |  |
| 40020                               |               | within <b>0.02-12.000mV)</b> millivolt value at zero when read.     |  |
| 40027                               | 0026          | Gain calibration with weights. Write weight value(≤max.             |  |
| 40028                               | 0027          | capacity). Return millvolt at present weight value when<br>read     |  |
| 40029                               | 0028          | Gain calibration without weights; input gain millivolt(load         |  |

GENERAL

| 40030       | 0029      | cell <b>3mV/V:0.000</b> < millivolt< <b>15.000mV</b> - zero millivolt).Read: millivolt value for gain calibration. |
|-------------|-----------|----------------------------------------------------------------------------------------------------|
| 40031       | 0030      | Gain calibration weight without weights. input gain                                                                |
| 40032       | 0031      | millivolt(≤max. capacity) Read: weight value for gain calibration.                                                 |
| 40033       | 0032      | Gross weight, with symbol.                                                                                         |
| 40034       | 0033      |                                                                                                    |
| 40035       | 0034      | Net weight                                                                                                    |
| 40036       | 0035      |                                                                                                    |
| 40037       | 0036      | Tare weight                                                                                                    |
| 40038       | 0037      |                                                                                                    |
| 40039~40040 | 0038~0039 | reserved                                                                                                    |
| 40041       | 0040      | Set point 1 stable or not (0: no; 1: yes)                                                                          |
| 40042       | 0041      | Set point 1 min. duration time (0-999 : 0-99.9sec.)                                                                |
| 40043       | 0042      | Set point 1 valid condition                                                                                        |
| 40044~40045 | 0043~0044 | Set point <b>1</b> set value 1                                                                                     |
| 40046~40047 | 0045~0046 | Set point 1 set value2                                                                                             |
| 40048       | 0047      | Set point 2 stable or not (0: no; 1: yes)                                                                          |
| 40049       | 0048      | Set point 2 min. duration time (0-999 : 0-99.9sec.)                                                                |

| 40050       | 0049      | Set point 2 valid condition                         |                                                        |  |
|-------------|-----------|-----------------------------------------------------|--------------------------------------------------------|--|
| 40051~40052 | 0050~0051 | Set point 2 set value1                              |                                                        |  |
| 40053~40054 | 0052~0053 | Set point <b>2</b> set value2                       |                                                        |  |
| 40055       | 0054      | Set point 3 stable or not (0: no; 1: yes)           |                                                        |  |
| 40056       | 0055      | Set point 3 min. duration time (0-999 : 0-99.9sec.) |                                                        |  |
| 40057       | 0056      | Set point 3 valid condition                         |                                                        |  |
| 40058~40059 | 0057~0058 | Set point <b>3</b> set value 1                      |                                                        |  |
| 40060~40061 | 0059~0060 | Set point 3 set value 2                             |                                                        |  |
| 40062       | 0061      | Set point 4 stable or not (0: no; 1: yes)           |                                                        |  |
| 40063       | 0062      | Set point 4 min. duration time (0-999 : 0-99.9sec.) |                                                        |  |
| 40064       | 0063      | Set point 4 valid condition                         |                                                        |  |
| 40065~40066 | 0064~0065 | Set point <b>4</b> set value 1                      |                                                        |  |
| 40067~40068 | 0066~0067 | Set point 4 set value 2                             |                                                        |  |
| 40069       | 0068      | Output 1 user-defined                               |                                                        |  |
| 40070       | 0069      | Output 2 user-defined                               |                                                        |  |
| 40071       | 0070      | Input 1 user-defined                                |                                                        |  |
| 40072       | 0071      | I/O output value                                    | Note: available only when coil address 00016 is valid. |  |
| 40073       | 0072      | I/O input value                                     | Input write 1 valid, 0 invalid.                        |  |

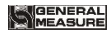

M02 Digital Indicator

|                                                           |          | Read 1 valid,0 invalid                                |                                     |  |  |  |  |
|-----------------------------------------------------------|----------|-------------------------------------------------------|-------------------------------------|--|--|--|--|
| 40074                                                     | 0073     | Ethernet<br>communication<br>mode                     | 0: b tcp; 1: Cont                   |  |  |  |  |
| Reserved                                                  | Reserved |                                                       |                                     |  |  |  |  |
| 40399                                                     | 0398     | Current weight value( 4 bytes floating-point number , |                                     |  |  |  |  |
| 40400                                                     | 0399     | high digit in front)                                  |                                     |  |  |  |  |
| 40401                                                     | 0400     | Current weight value( 4 bytes with symbolic number,   |                                     |  |  |  |  |
| 40402                                                     | 0401     | high digit in front)                                  |                                     |  |  |  |  |
| 40403                                                     | 0402     | D15—D14······D4 0                                     |                                     |  |  |  |  |
|                                                           |          | D3 0:+ 1:-                                            |                                     |  |  |  |  |
|                                                           |          | D2 0:non-zero 1:zero                                  |                                     |  |  |  |  |
|                                                           |          | D1 0:normal 1:OFL                                     |                                     |  |  |  |  |
|                                                           |          | D0 0:Stable 1:Unstable                                |                                     |  |  |  |  |
| 40404                                                     | 0403     | 0                                                     |                                     |  |  |  |  |
| 40405                                                     | 0404     | 6 digita without avmhalia number, year ID no          |                                     |  |  |  |  |
| 40406                                                     | 0405     | o digits without symbolic humber, user ID no.         |                                     |  |  |  |  |
| The following items are byte read only. (read code: 0x03) |          |                                                       |                                     |  |  |  |  |
| 49001                                                     | 9000     | Version no.                                           | If display10024, formatXX XXXX,main |  |  |  |  |

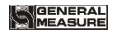

| 49002                                                        | 9001 | version no., hardware no., software<br>noSo main version no.01, hardware<br>no. 00, software no. 24 |                                                 |  |  |  |
|--------------------------------------------------------------|------|----------------------------------------------------------------------------------------------------|-------------------------------------------------|--|--|--|
| 49003                                                        | 9002 | Develop the                                                                                         | If display 141024, means 24 <sup>th</sup> Oct., |  |  |  |
| 49004                                                        | 9003 | Develop time                                                                                        | 2014                                            |  |  |  |
| The following items are byte read only. (read code: 0 x 0 1) |      |                                                                                                    |                                                 |  |  |  |
| 00001                                                        | 0000 | 0: unstable; 1: stable                                                                              |                                                 |  |  |  |
| 00002                                                        | 0001 | 0: normal; 1: OFL                                                                                   |                                                 |  |  |  |
| 00003                                                        | 0002 | 0: non-zero; 1: zero                                                                                |                                                 |  |  |  |
| 00004                                                        | 0003 | 0: +; 1: -                                                                                          |                                                 |  |  |  |
| 00005                                                        | 0004 | Reserved                                                                                            |                                                 |  |  |  |
| 00006                                                        | 0005 | Reserved                                                                                            |                                                 |  |  |  |
| The following item are available to read and write           |      |                                                                                                    |                                                 |  |  |  |
| (read code: 0x01, writing code: 0x05)                        |      |                                                                                                    |                                                 |  |  |  |
| 00007                                                        | 0006 | Automatically zeroing when power on (0: OFF; 1: ON)                                                 |                                                 |  |  |  |
| 00008                                                        | 0007 | Reserved                                                                                            |                                                 |  |  |  |
| 00009                                                        | 0008 | Reserved                                                                                            |                                                 |  |  |  |
| 00010                                                        | 0009 | Reset all                                                                                           |                                                 |  |  |  |

| 00011  | 0010  | Reset calibration                           |                    |  |
|--------|-------|---------------------------------------------|--------------------|--|
| 00012  | 0011  | Reset parameters                            |                    |  |
| 00013  | 0012  | Reset I/O                                   |                    |  |
| 00014  | 0013  | Reserved                                    |                    |  |
| 00015  | 0014  | Reserved                                    |                    |  |
| 00016  | 0015  | I/O testing switch                          |                    |  |
| 00017  | 0016  | Set point 1 status                          |                    |  |
| 00018  | 0017  | Set point 2 status                          | Only read:         |  |
| 00019  | 0018  | Set point 3 status                          | 0:invalid, 1:valid |  |
| 00020  | 0019  | Set point 4 status                          |                    |  |
| 00021  | 0020  | Reserved                                    |                    |  |
| 00022  | 0021  |                                             |                    |  |
| 00023  | 0022  | Tare (Write ON to proceed)                  |                    |  |
| 00024  | 0023  | Add tare (Write ON to proceed)              |                    |  |
| 00025  | 0024  | Net weight (0: Gross weight, 1: Net weight) |                    |  |
| 00026~ | 0025~ | Posonvod                                    |                    |  |
| 00032  | 0031  | Reserved                                    |                    |  |

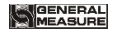

#### 7 Ethernet communication

M02 digital indicator can connect with RJ-45 cable to communicate with host computer or PLC by Ethernet port.

User need set IP address in F3 working parameters. For example, if IP is 192.168.101.106, then input 192 at F3.1, input 168 at F3.2, input 101 at F3.3, input 106 at F3.4; input port no. at F3.5

After cable connected, orange light is bright for good communication and green light is sparkle in communication. The DATA light will sparkle in Modbus/TCP communication and will be off if the communication is broken.

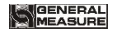

# 8 Password Input and Setting Reset

# 8.1 Password Input

(1) Indicator calibration and working parameters setting default password: 000000.

- (2) User can set password in parameters when F4.1 is "ON".
- (3) When display is "PASS", need to input correct password to enter parameters.

Note:

- (2) If second input wrong, it will enter into interface for inputting password the third time

(Display change from D = z = z = z to D = z = z = z).

(3) If Input wrong for three times, main display show "Error4" and self-lock, but user can operate when power on again.

# 8.2 Password Setting

(1) User can set password in parameters when F4.1 is"ON".

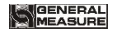

(2) User must input same new password twice in setting password, If not same, main display show"Error"one second and return to PASS again.

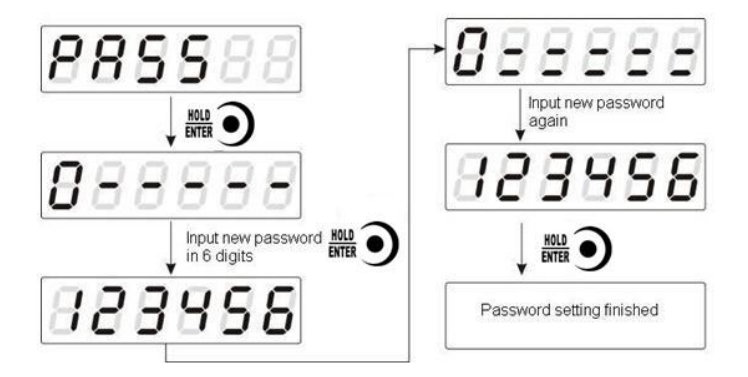

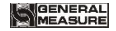

## 8.3 Factory Reset

Note: Factory reset is only for special technicists, which will reset all of parameters and will maybe cause not working.

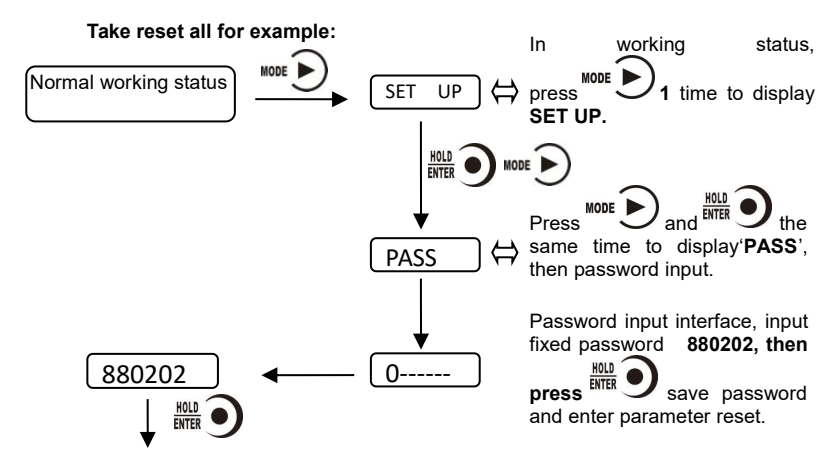

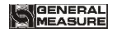

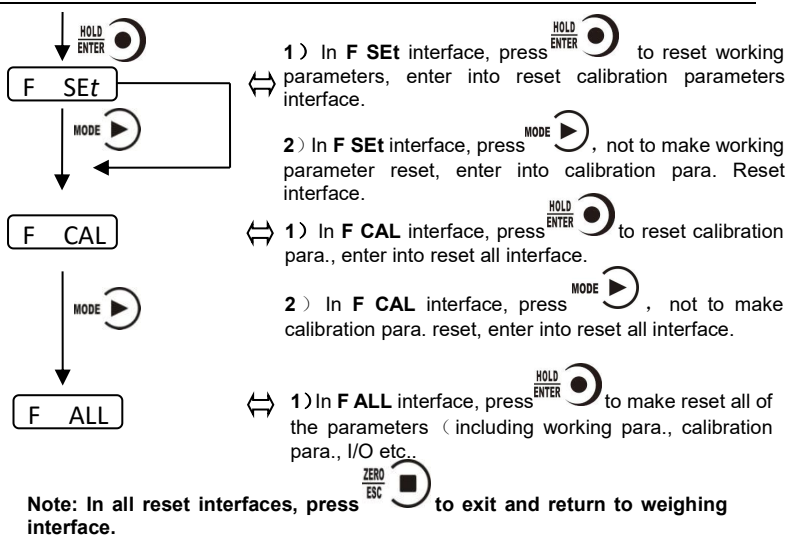

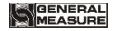

## 9 Display Testing

The following flow chart is to test lights on main-display and status lights.

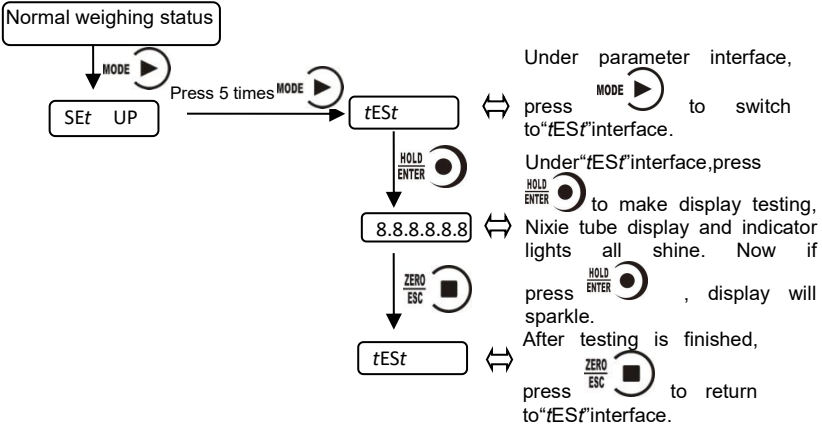
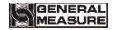

## **10 Errors and Alarm Messages**

Error ①Input error.

2 wrong data beyond parameter range.

- **Error 2** The present weight value is out of zeroing range.
- **Error 3** Scale platform is not stable when zeroing.
- Error 4 Input wrong password more than 3 times.
- Error 5 Overlimit when tare.
- Error 6 Weight value is not stable when tare.
- OFL Weighing value is positive overflow.
- -OFL Weighing value is negative overflow.

## 11. Indicator model user-defined function

Long press MODE to display "LOGO" and enter the setting interface. Press ZERO to return to the setting menu

After saving, the next boot will show the newly edited model number.(ModbusTCP does not add a write function.)Add files such as "LogoSetupThread. C "and" logosetuthread. H ".

## **Displays character comparison table**

| a₽         | b₽ | C. | d. | ee         | fø | <b>g</b> ₽ | h₽ | iø | j.         | k₽ | 1.0 | mø |
|------------|----|----|----|------------|----|------------|----|----|------------|----|-----|----|
| <b>R</b> . | Ь. | Ε. | d. | Ε.         | F. | Б.         | H. | 1. | <b>J</b> . | Б. | L   |    |
| n₽         | 00 | p₽ | q₽ | <b>Γ</b> ₽ | S₽ | t₽         | u₽ | V. | W.J        | Xø | y₀  | Zφ |
| n.         | 0. | Ρ. | 9. | ٢.         | 5. | ٤.         | U. | U. | <u>U</u>   | ۲. | Ч.  | 2. |

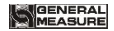

## **12 Dimension of Indicator**

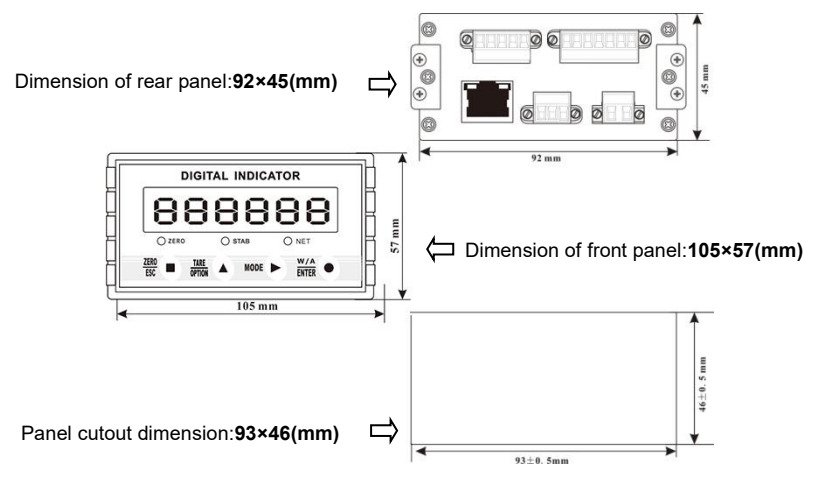